#### SOLAR ELECTRIC

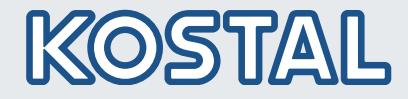

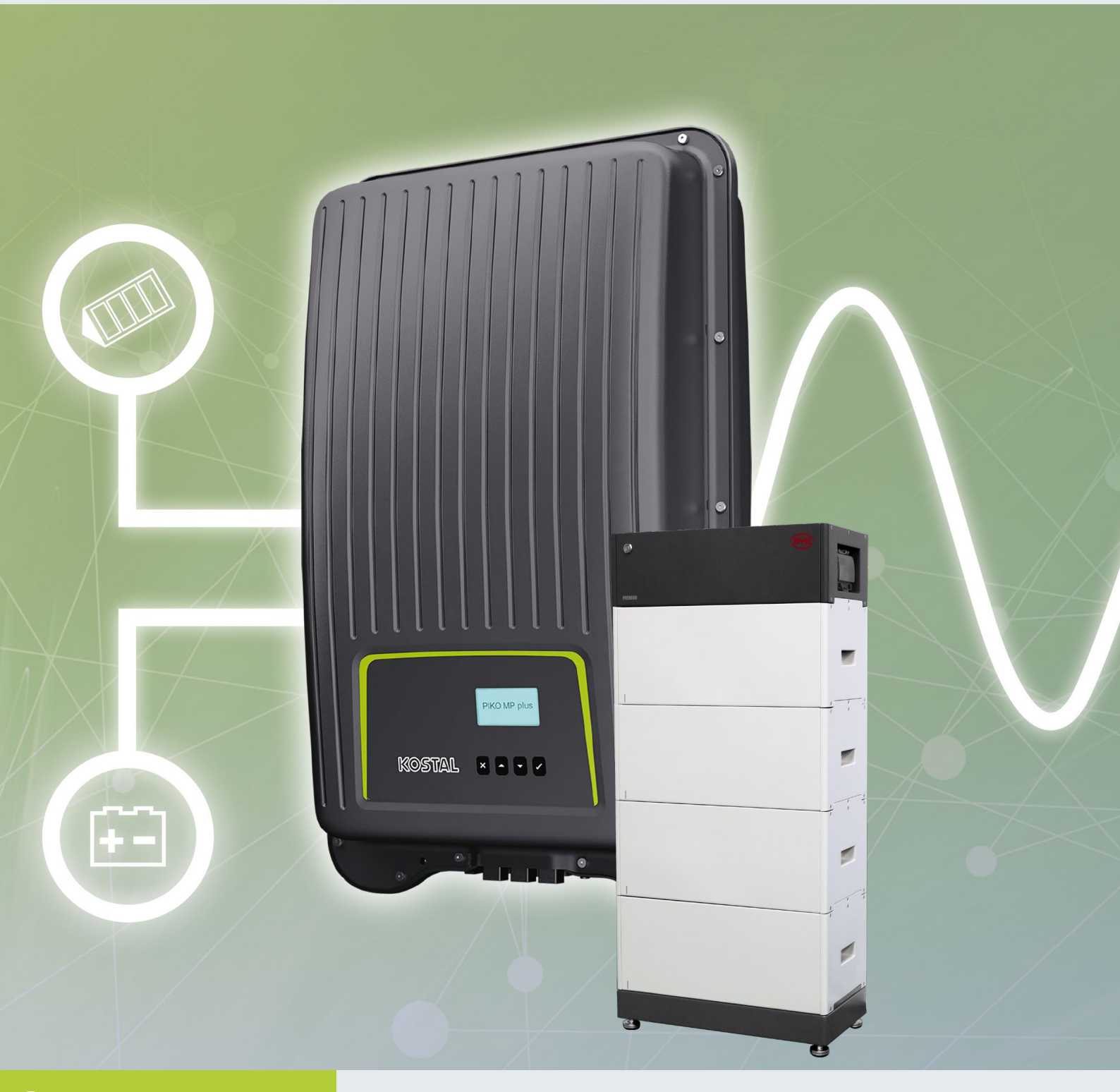

## Smart connections.

### Guide d'Installation

PIKO MP plus avec KOSTAL Smart Energy Meter et BYD Battery-Box Premium HVS/HVM

#### **Mentions légales**

KOSTAL Solar Electric GmbH Hanferstraße 6 79108 Fribourg-en-Brisgau Allemagne Tél. : +49 (0)761 477 44 - 100 Fax : +49 (0)761 477 44 - 111 www.kostal-solar-electric.com

#### Clause de non-responsabilité

Les noms d'usage, les noms commerciaux ou les désignations de marchandises, et les diverses appellations figurant dans ce mode d'emploi sont susceptibles d'être des marques légalement protégées, même en l'absence de distinction particulière (p. ex. la dénomination en tant que marque). La société KOSTAL Solar Electric GmbH décline toute responsabilité juridique ou autre pour leur utilisation. Le choix des illustrations et des textes a été effectué avec le plus grand soin. Des erreurs ne peuvent toutefois pas être exclues. Le contenu n'est nullement garanti.

#### Égalité de traitement générale

KOSTAL Solar Electric GmbH a conscience de l'importance de la langue eu égard aux rapports d'égalité entre hommes et femmes. Cependant, une utilisation continue des formulations respectueuses des deux genres était contraire au principe de lisibilité des textes. C'est pourquoi, en règle générale, les éditeurs ont eu recours à la forme masculine

#### © 2019 KOSTAL Solar Electric GmbH

Tous droits réservés, y compris les droits afférents à la reproduction photomécanique et à l'enregistrement dans les médias électroniques. L'exploitation ou la diffusion commerciale des textes, maquettes, dessins et photos utilisés dans ces instructions n'est pas autorisée. Les opérations de reproduction, d'enregistrement, de transmission, quel que soit le support ou la forme, de restitution ou de traduction des présentes instructions, même partielles, ne sont pas autorisées sans accord écrit préalable.

## Guide d'Installation

You can find this installation guide in our **download area** for the PIKO MP plus under Operating manual.

Vous trouverez ce guide dans notre zone de téléchargement pour le PIKO MP Plus sous le menu mode d'emploi.

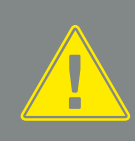

Le guide d'installation ne remplace pas les instructions ou manuels d'utilisation de l'onduleur, de la batterie et du compteur d'énergie intelligent KOSTAL requis pour un assemblage et une installation corrects.

#### **INFORMATION IMPORTANTE**

L'installation doit être effectuée uniquement par un électricien formé et habilité.

Suivez les instructions de sécurité indiquées dans les modes d'emploi spécifiques pour l'onduleur, la batterie et le KOSTAL Smart Energy Meter.

Afin de réussir la mise en service du système de stockage, il faut un code d'activation pour le KOSTAL Smart Energy Meter ainsi qu'un ordinateur/ tablette.

Pour effectuer tout travail sur les dispositifs ou sur les lignes électriques ou sur l'alimentation électrique du bâtiment, il faut que l'onduleur et la batterie soient complètement de-énergisés. Consultez les modes d'emploi respectifs pour les dispositifs (onduleur/batterie/ KOSTAL Smart Energy Meter)

#### Les configurations pour PIKO MP plus

Vous pouvez utiliser le PIKO MP comme un onduleur PV raccordé au réseau, un onduleur chargeur ou un onduleur hybride PV, avec ou sans une batterie.

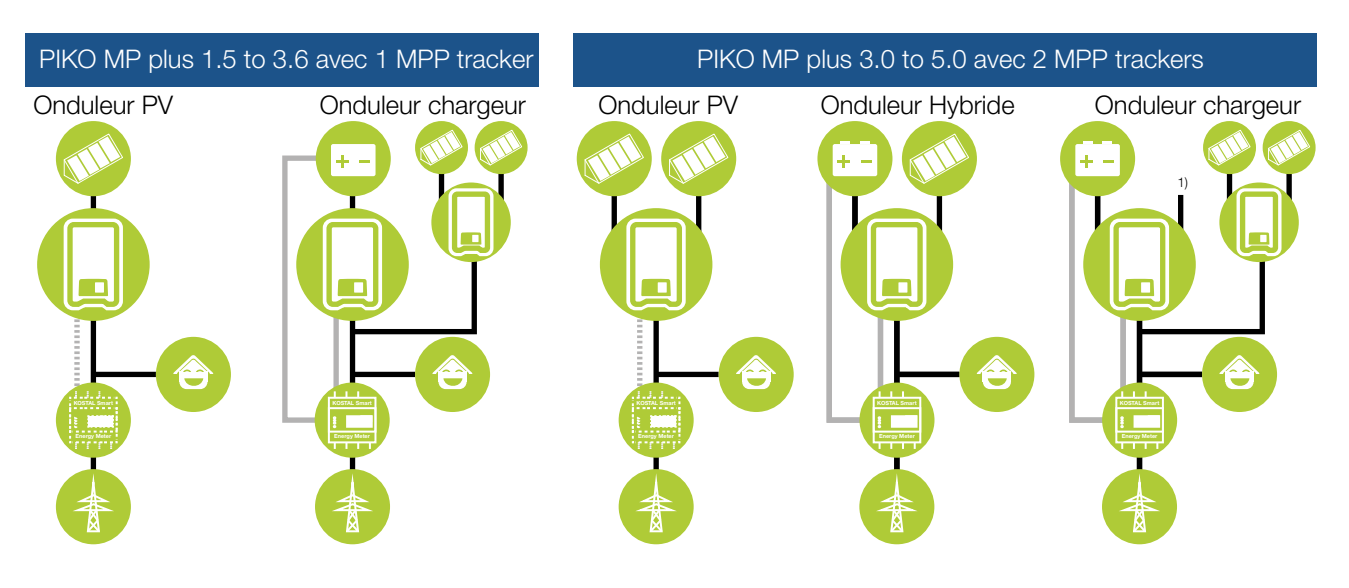

1) Deuxième entrée DC non-utilisée.

#### Séquence d'installation et mise en service

Afin d'éviter les erreurs, la séquence suivante doit être respectée pour l'installation et la mise en service.

- 1. Installez le compteur d'énergie KOSTAL Smart Energy Meter (KSEM) selon le mode d'emploi.
- 2. Installez l'onduleur PIKO MP plus selon le mode d'emploi et le mettre en service côte AC
- **3.** Installez la batterie BYD Battery-Box Premium HVS / HVM selon le mode d'emploi batterie et faire la pré-configuration avec le BYD-APP.
- 4. Mettre l'interrupteur DC de l'onduleur en position OFF (0).
- 5. Eteindre la batterie en appuyant au minimum pendant 6 secondes sur le bouton de marche sur la face de la batterie
- 6. Mettre l'interrupteur de la batterie sur ON (marche). L'interrupteur se trouve sur le côté de l'unité de contrôle de la batterie (BCU)
- 7. Paramétrez l'onduleur et la batterie dans le KOSTAL Smart Energy Meter (KSEM).
- 8. Mettre l'interrupteur DC de l'onduleur sur marche/ON ())

#### Séquence à suivre en cas d'erreur

La séquence suivante doit être respectée en cas d'erreur ou si la batterie a été éteinte manuellement pendant la mise en service en utilisant le disjoncteur interne de la batterie.

- 1. Mettre l'interrupteur DC de l'onduleur en position OFF (0).
- 2. Eteindre la batterie en appuyant au minimum pendant 6 secondes sur le bouton de marche sur la face. (si c'est encore en marche)
- 3. Mettre l'interrupteur de batterie sur ON (marche).L'interrupteur se trouve sur le côte de l'unité de contrôle de la batterie (BCU)
- 4. Mettre l'interrupteur DC de l'onduleur sur marche/ON ().

## Installation du KOSTAL Smart Energy Meter pour fonctionnement avec une batterie

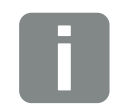

#### INFO

Pour une installation complète, merci de se référer au mode d'emploi.

Il est important d'installer le KOSTAL Smart Energy Meter au point d'injection réseau. Quand l'entrée DC dans le PIKO MP Plus est activée, la position d'installation du KOSTAL Smart Energy Meter est fixée au point d'injection réseau et ne peut pas être modifiée.

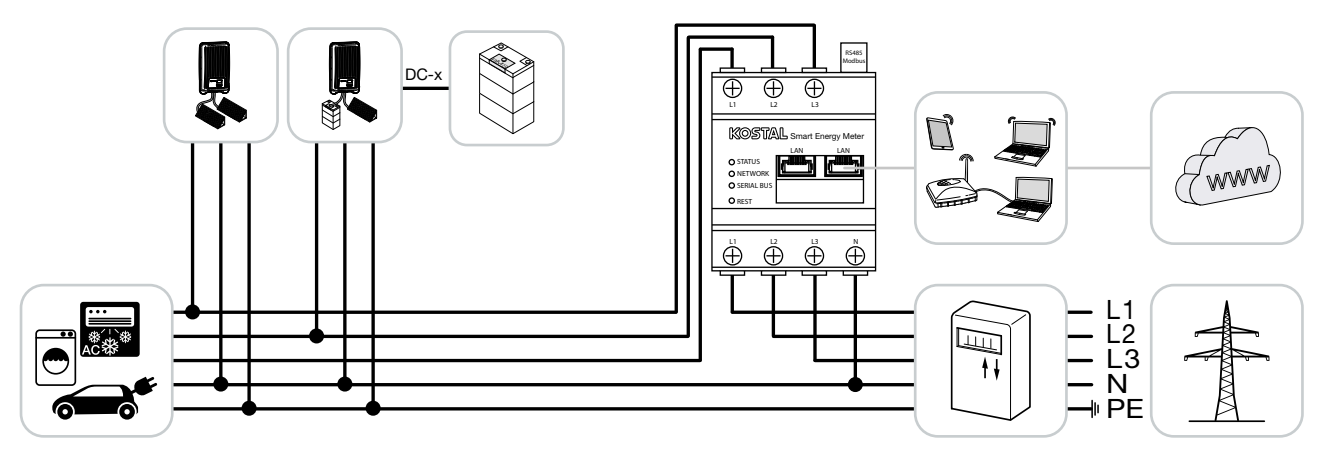

- 1. Installez le KOSTAL Smart Energy Meter comme indiqué ci-dessus, à la position du point d'injection réseau.
- 2. Reliez le KOSTAL Smart Energy Meter, la batterie et l'onduleur ensemble à un routeur Internet à l'aide de câbles réseau RJ45.
- 3. Dans cette variante, le KOSTAL Smart Energy Meter est l'élément du contrôle, et envoi les données à l'onduleur et à la batterie.

#### Installation de l'onduleur PIKO MP Plus pour usage avec une batterie

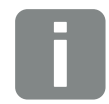

INFO

Pour une installation complète, merci de se référer au mode d'emploi.

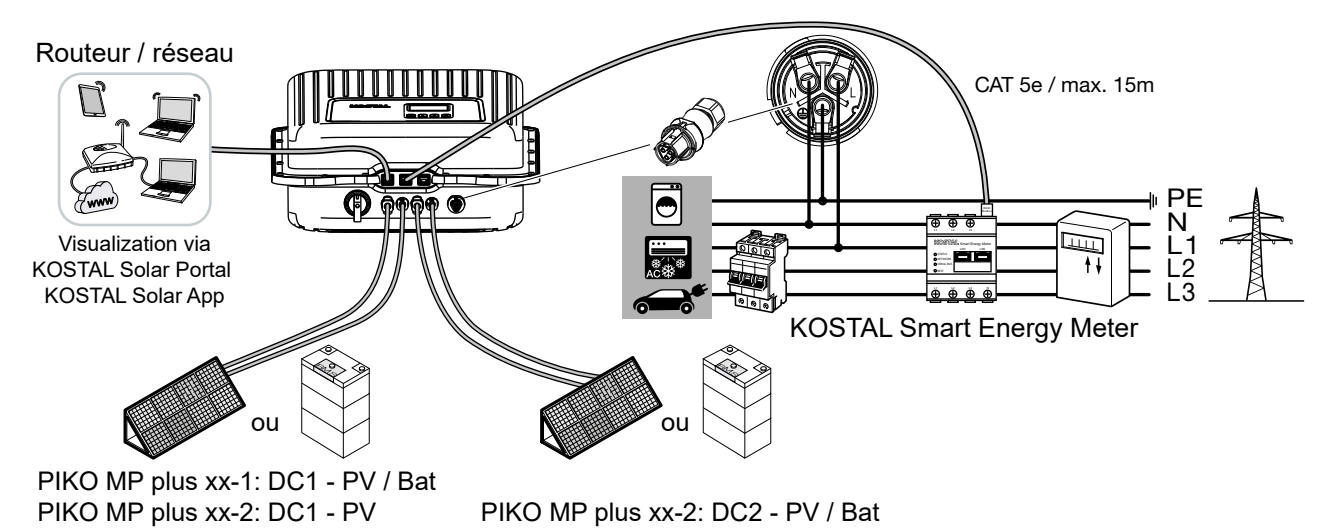

#### Raccordement PIKO MP plus PIKO MP plus / Batterie BYD Battery Box Premium / KOSTAL Smart Energy Meter

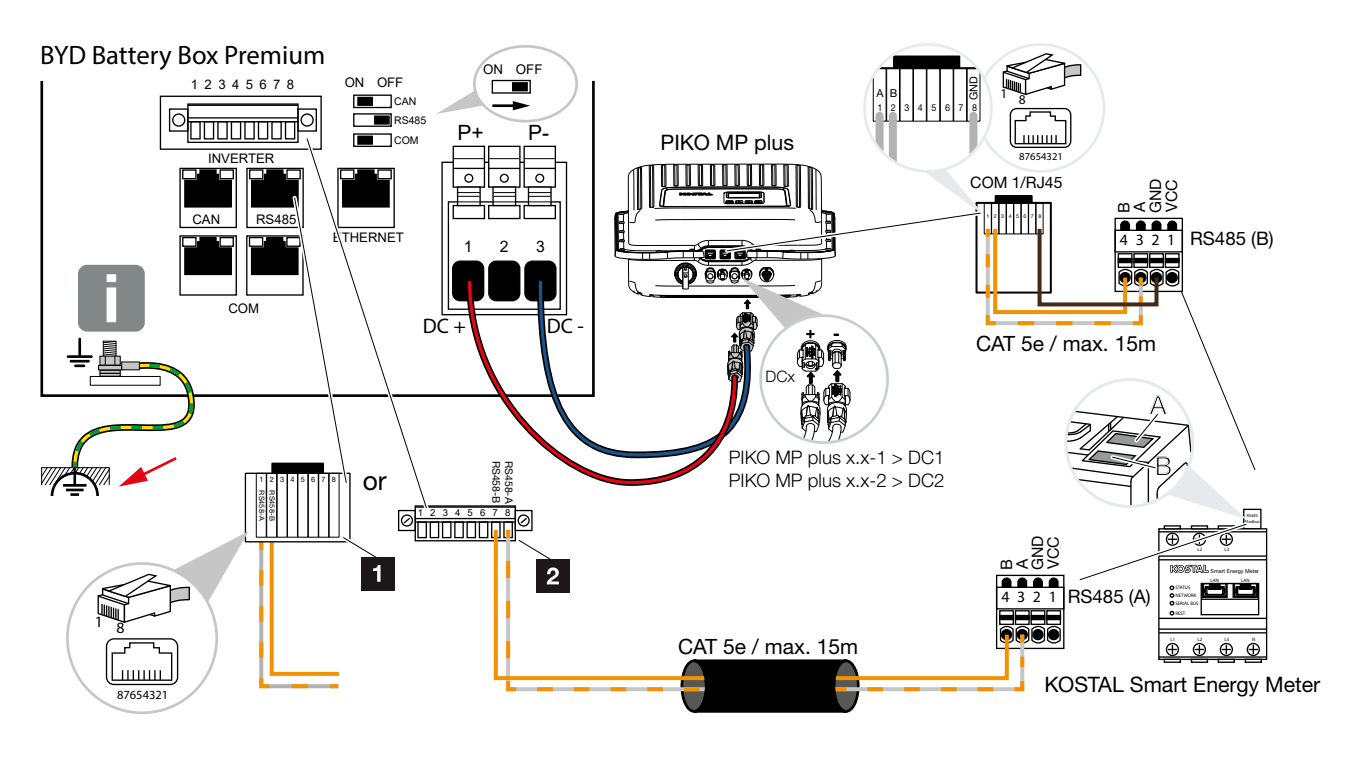

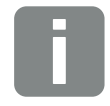

#### **IMPORTANT!**

Raccordez la terre de la batterie BYD dans le Battery Control Unit (BCU) à la terre 'équipotentielle du bâtiment.

#### (1) Raccordement via la connectique

| BYD Battery-Box Premium | KOSTAL Smart Energy Meter | Connexion | Cable                              |
|-------------------------|---------------------------|-----------|------------------------------------|
| 1                       | 3                         | RS485 A   | min. Cat.5e / Double paire torsadé |
| 2                       | 4                         | RS485 B   | max. Ø 6,8mm / max.15m             |

#### (2) Connection via terminal strip

| BYD Battery-Box Premium | KOSTAL Smart Energy Meter | Connexion | Cable                              |
|-------------------------|---------------------------|-----------|------------------------------------|
| 1                       | 3                         | RS485 A   | min. Cat.5e / Double paire torsadé |
| 2                       | 4                         | RS485 B   | max. Ø 6,8mm / max.15m             |

- Raccordez et établissez la communication RS485 entre l'onduleur et le KOSTAL Smart Energy Meter RS485 (B).
- 2. Raccordez et établissez la communication RS485 entre la batterie et le KOSTAL Smart Energy Meter RS485 (A).
- 3. Raccordez les câbles DC de la batterie à l'onduleur.

# La mise en service du système dans son ensemble

#### Configuration de l'entrée DC de l'onduleur pour raccorder une batterie

- 1. Faites d'abord la mise en service initiale du PIKO MP Plus selon le mode d'emploi
- 2. Réglez l'entrée DC dans l'onduleur en mode 'batterie'. Les entrées sont réglées par défaut en mode 'PV'. Pour changer en mode 'batterie' appuyer sur la touche SET dans le menu principal, ensuite Réglages >Service, SET, appuyez sur les touches hautes et basses en même temps > jusqu'à Entrées, SET, les entrées PVx s'affichent, appuyez sur SET jusqu'à 'Batterie' qui s'affiche. Sortez du menu avec la touche ESC. L'entrée DC est maintenant en mode 'batterie'.
  - DCx = DC1 pour PIKO MP plus xx-1 (stockage AC, 1 entrée MPPT) DC2 pour PIKO MP plus xx-2 (AC ou stockage mode hybride 2 entrées MPPT)

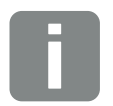

INFO

Pour accéder au menu Service , appuyez simultanément sur les 2 touches flèches  $\hat{u}$  et  $\vartheta$  sur l'écran pour quelques secondes à l'étape 'Service'.

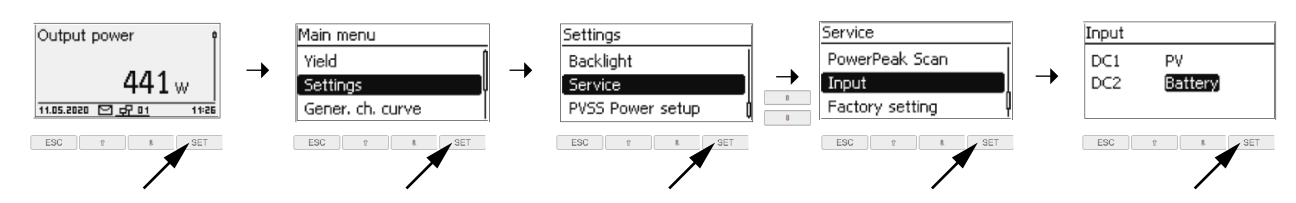

→ Après cette configuration, l'écran s'allume en coloris rouge et affiche l'erreur suivante (parce qu'il manque encore la configuration de l'onduleur et la batterie dans le KOSTAL Smart Energy Meter).

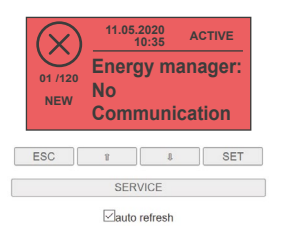

- 3. Mettre l'interrupteur DC de l'onduleur en position OFF (0).
- 4. Mettre l'interrupteur de la batterie sur ON (marche). L'interrupteur se trouve sur le côté de l'unité de contrôle de la batterie (BCU)
- 5. Ouvrez le webserveur du KOSTAL Smart Energy Meter via un navigateur d'internet en inscrivant https://ksem-numéro de série. Vous pouvez aussi trouver the KOSTAL Smart Energy Meter (KSEM) via votre explorateur de fichiers dans l'onglet réseau sous Autres périphériques.

6. Dans le menu du KOSTAL Smart Energy Meter, cliquez sur "Modbus settings"> "Modbus RTU" et désactivez les 2 x RS485 interfaces, confirmez avec 'Save'.

|                       |                                     | Home / Modbus Settings / App |      |
|-----------------------|-------------------------------------|------------------------------|------|
|                       | Modbus Settings                     |                              |      |
|                       | Modbus RTU                          |                              | ~    |
|                       | Configuration of serial interfaces. |                              |      |
| 🗱 Modbus settings 🛛 🔺 | Interface RS485 A                   | 4                            |      |
|                       | Enable interface                    |                              |      |
|                       | Preset                              | PIKO IQ / PLENTICORE plus    |      |
|                       | Advanced                            |                              | >    |
|                       | <br>Interface RS485 B               | •                            |      |
|                       | Enable interface                    |                              |      |
|                       | Preset                              | PIKO MP plus                 |      |
|                       | Advanced                            |                              | >    |
|                       |                                     | RESET                        | SAVE |

- Dans le menu du KOSTAL Smart Energy Meter, cliquez sur "Inverter" > "Activation code". Le code d'activation n'est pas gratuit, vous devez l'acheter d'avance via notre webshop shop.kostal-solar-electric.com
- 8. Dans le menu du KOSTAL Smart Energy Meter, cliquez sur "Inverter" > "Activation code". Le code d'activation n'est pas gratuit, vous devez l'acheter d'avance via notre webshop.

|            | Activation code<br>Release of extra options                                                    | *   |
|------------|------------------------------------------------------------------------------------------------|-----|
| 💦 Inverter | Please enter your 10-digit activation code in the input field to release the new extra option. |     |
|            | Activation code                                                                                | ADD |
|            | Released extra options                                                                         |     |

→ Ensuite le champ "Battery management" s'affiche sous "Activated additional options".

| Dashboard     Smart meter | Activation code<br>Release of extra options                                                                                          | * |
|---------------------------|----------------------------------------------------------------------------------------------------|---|
| Tariffs                   | Please enter your 10-digit activation code in the input field to release the new extra option.           Activation code         ADD |   |
| Modbus settings           | Released extra options                                                                                                    |   |
| C Device settings         | Battery management                                                                                                    |   |

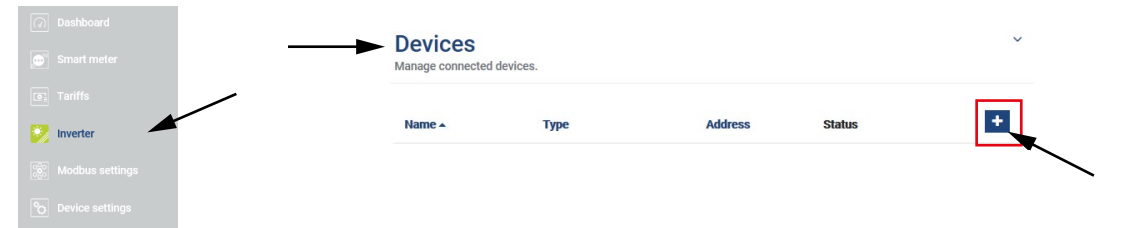

10. Entez les valeurs pour les nouveaux dispositifs et confirmez avec OK.

| Parameter                       | Value                                                                                                    |
|---------------------------------|----------------------------------------------------------------------------------------------------|
| Тур                             | Sélectionnez PIKO MP plus.                                                                                                    |
| Serial interface                | Sélectionnez RS485 B                                                                                                    |
| Maximum output power            | Entrez la puissance maximale de sortie de l'onduleur<br>(ex , pour le PIKO MP plus 4.6 = <b>4600</b> )                                                                                                    |
| Battery management              | ☑ Cochez pour permettre la gestion de la batterie                                                                                                    |
| Serial interface of the battery | Sélectionnez RS485 A                                                                                                    |
| Min. SOC (state of charge)      | Mettre la valeur maximale de la profondeur de décharge (DOD – Depth of Discharge)<br>( <b>valeur par défaut 5%</b> ).Prenez cette information du fabricant de la batterie (pour le<br>BYD Battery-Box Premium la valeur est 5%). |
| Advanced                        |                                                                                                    |
| RS485 address                   | Entrez 1                                                                                                    |

| Туре                     | PIKO MP plus           | - |
|--------------------------|------------------------|---|
| Serial interface         | RS485 B                | ◄ |
| Maximum output power     | 4600                   | ◄ |
| Battery management       | Enable battery support | ◄ |
| Battery serial interface | RS485 A                | - |
| Min. SOC state of charge | 5                      | - |
| Advanced                 |                        |   |
| RS485 Address            | 1                      | ◄ |

- 11. Mettre l'interrupteur DC de l'onduleur sur marche/ON (|).
- **12.** Dans la rubrique 'inverter' sous "Status overview" toutes les valeurs de la batterie, y compris l'état de charge sont affichées.

| Dashboard           | Inverter                   |                        |                             |
|---------------------|----------------------------|------------------------|-----------------------------|
| Smart meter         | <br>Status overview        |                        |                             |
| 💽 Tariffs           | General status information |                        |                             |
| 🦻 Inverter 🦰        |                            | PIKO 4.6-2 MP plus (F) | BYD 50 %                    |
| 👸 Modbus settings   |                            | 4.14                   | 213.2 V<br>4.0 A<br>852.8 W |
| Pro Device settings |                            | 4 VV100 %              | 12.0 °C                     |

#### 13. Les 2 dispositifs - onduleur et batterie- sont affichés dans le menu "inverter" sous "Devices".

| Dashboard     Smart meter                     |                | Devices     Manage connected device | s.            |              |           |       |        | ~          |         |
|-----------------------------------------------|----------------|-------------------------------------|---------------|--------------|-----------|-------|--------|------------|---------|
| <ul> <li>Tariffs</li> <li>Inverter</li> </ul> |                | Name 🔺                              | Туре          | Address      | Status    |       |        | +          |         |
| 🛞 Modbus settings                             |                | BYD                                 | Battery       | RS485 A      | ~         | i     | B      | â          |         |
|                                               |                | PIKO 4.6-2 MP plus (F)              | PIKO MP plus  | RS485 B      | *         | i     | Ø      | Û          |         |
| Device settings                               |                | PIKO 4.6-2 MP plus (F)              | PIKO MP plus  | RS485 B      | ~         | i     | ľ      | Û          |         |
|                                               | INFO           |                                     |               |              |           |       |        |            |         |
|                                               | Si le SOC mini | (DOD) de la batte                   | rie doit être | modifié, cec | i peut êt | re re | éalisé | via la tou | uche 'n |

**14.** Finalement, il faut configurer le transfert des données au KOSTAL Solar Portal.

ton (pin) dans la ligne pour le dispositifs batterie.

#### Paramétrage du transfert des données au KOSTAL Solar Portal

The yield data of the overall system can be called up via the KOSTAL Solar Portal or the KOSTAL Solar App. To do this, the inverter and the KOSTAL Smart Energy Meter must be configured to send data to the KOSTAL Solar Portal.

1. Le transfert des données est activé dans le PIKO MP plus via le chemin suivant /

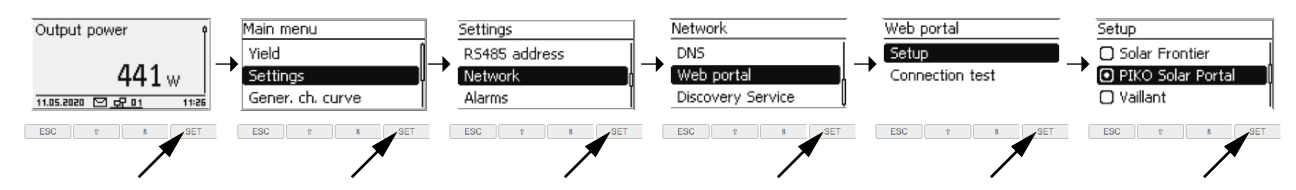

Le transfert des données (consommation bâtiment, autoconsommation et valeurs de la batterie) est activé dans le KOSTAL Smart Energy Meter via le menu "Inverter "Solar Portal".

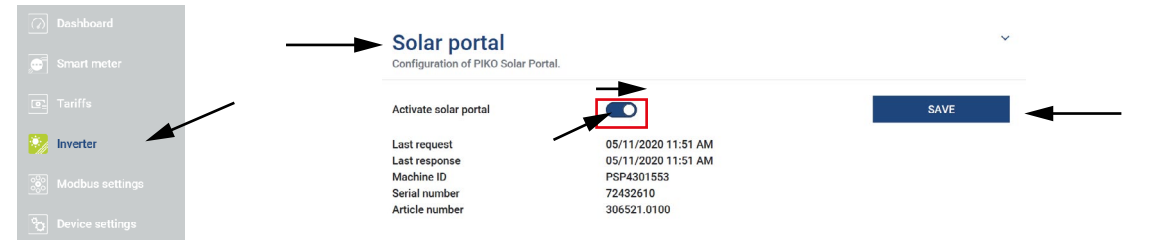

Le transfert des données (consommation bâtiment, autoconsommation et valeurs de la batterie) est activé dans le KOSTAL Smart Energy Meter via le menu "Inverter "Solar Portal".

Avec la touche +, vous pouvez ajouter les dispositifs en entrant leurs numéros d'article et de série.

#### Il faut entrer l'onduleur et le KOSTAL Smart Energy Meter sur la même installation

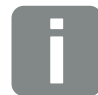

#### INFO

Pour le PIKO MP plus vous trouverez les informations nécessaires (numéros d'article/ série) sur la plaque signalétique.

Pour le KOSTAL Smart Energy Meter, veuillez utiliser les informations du webserveur interne du KOSTAL Smart Energy Meter, que vous pouvez trouver sous Inverters > Solar Portal.

#### KOSTAL Solar Portal: www.piko-solar-portal.com

| Configurat          | Production et puis<br>tion des messages | Exportation              | naux du capteur   | Evenements       | Roles utilisateur                                                                                                    |
|---------------------|-----------------------------------------|--------------------------|-------------------|------------------|----------------------------------------------------------------------------------------------------|
| Recherc             | cher onduleur.                          |                          |                   |                  |                                                                                                    |
| Veuillez<br>de donn | noter que, pour étées.                  | tre enregistré sur le po | rtail, votre ondu | leur doit d'abor | d être configuré en vue de l'exportation                                                                                                    |
|                     |                                         |                          |                   |                  | PIKO MP plus                                                                                                    |
| Référen             | ce série de l'ondu                      | eur *                    | 47                |                  | ArtNr.: NNNNNNNN<br>SerNr.: XXXXXABCXXXXX<br>XXXXXABCXXXXX<br>HW: YYXXXX<br>FW: XX.XX UI: XX.XX<br>Par/PIB: XX.XX                                   |
| Numéro              | de série de l'ondu                      | lleur *                  |                   |                  | Solar portal<br>Configuration of PIKO Solar Portal.                                                                                                 |
| Manu                | iel d'utilisatio                        | on du PIKO Sol           | ar Portal         |                  | Activate solar portal  Activate solar portal  Last request D5/11/2020 11:51 AM Machine ID D0000000X Serial number XXXXXXXX Article number XXXXXXXXX |
| Wanu                | iei a utilisatio                        | on du PIKO Sol           | ai Portai         |                  | Suivant Annuler                                                                                                    |

✓ Vous avez maintenant terminé la mise en service due l'ensemble du système !

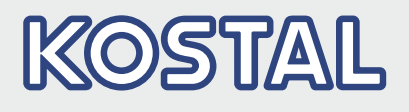

KOSTAL Solar Electric GmbH Hanferstr. 6 79108 Freiburg i. Br. Deutschland Telefon: +49 761 47744 - 100 Fax: +49 761 47744 - 111

KOSTAL Solar Electric Ibérica S.L. Edificio abm Ronda Narciso Monturiol y Estarriol, 3 Torre B, despachos 2 y 3 Parque Tecnológico de Valencia 46980 Valencia España Teléfono: +34 961 824 - 934 Fax: +34 961 824 - 931

KOSTAL Solar Electric France SARL 11, rue Jacques Cartier 78280 Guyancourt France Téléphone: +33 1 61 38 - 4117 Fax: +33 1 61 38 - 3940

KOSTAL Solar Electric Hellas Ε.Π.Ε. 47 Steliou Kazantzidi st., P.O. Box: 60080 1st building – 2nd entrance 55535, Pilea, Thessaloniki Ελλάδα Τηλέφωνο: +30 2310 477 - 550 Φαξ: +30 2310 477 - 551

KOSTAL Solar Electric Italia Srl Via Genova, 57 10098 Rivoli (TO) Italia Telefono: +39 011 97 82 - 420 Fax: +39 011 97 82 - 432 05/2020 - FR - DOC02588834-0000 - Sous réserve de modifications techniques et d'erreurs.